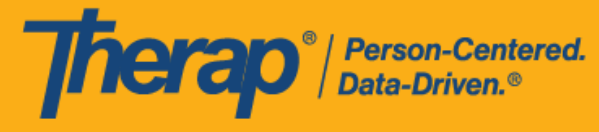

## 网络浏览器自助签到日程表

如果没有提前创建获得批准的日程时段表,用户可以使用自助签到功能为服务签到,前提是这些 服务在 Schedule/EVV Provider Preference 页面已被添加为"Self Check-In-Able"。只有在用户的 Staff Setup 页面上分配了可自助签到的服务,他们的日程安排网格上才会显示 Self Check-In 按钮。同时需要在 Schedule/EVV Provider Preference 页面上勾选 <u>Web Check-In Enabled</u> 字段,用户才能使用网络浏览器执行自助签到。

**如果没有在** Staff Setup 页面的 <u>Service Description/Code</u> 字段中为用户指定任何 **可自助**签到的服务,则他们将无法在其日程安排网格中看到 Self Check-In 按钮。

1. 点击仪表板上的 View/Check-In 链接。

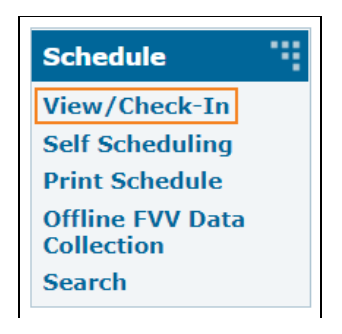

美国专利 #8819785、#8739253、#8281370、#8528056、#8613054、#8615790、#9794257、#10586290、#10622103、#11410759、#11449954、#11728016

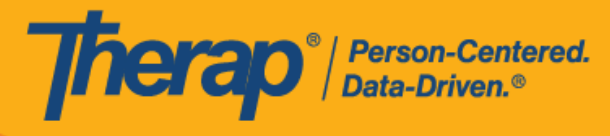

用户的总预定时数和工作时数将以预定时数 / 上限和工作时数 / 上限的格式显示在上方的
 Daily 和 Weekly 时段旁。单击 Self Check-In 按钮。

|             |                  |       |         |        |       |      |      | w     | Daily:<br>eekly: | 6:00//<br>9:45/4 | 8:00 (S<br>40:00 ( | Schec<br>(Sche | duled) (<br>eduled) | ):00/8:0<br>0:00/40 | 0 (Worl<br>:00 (W | ked)<br>/orked) | )                        |      |        |         |      |      |       |      |       |       |
|-------------|------------------|-------|---------|--------|-------|------|------|-------|------------------|------------------|--------------------|----------------|---------------------|---------------------|-------------------|-----------------|--------------------------|------|--------|---------|------|------|-------|------|-------|-------|
| Approved    | i 🔜 Incom        | olete | Co      | mplete |       |      |      |       |                  |                  |                    |                |                     |                     |                   |                 |                          |      |        |         | 1    |      |       |      |       |       |
| Agenda      | Staff            | Indiv | viduals | Pro    | grams | We   | ek   | Month |                  |                  | Tue                | Apr            | 27, 2               | 021                 |                   |                 |                          |      | Self C | heck-In | •    |      | Today | •    | 0     | otion |
| Ramos, Jame | s / Direct Suppo | rt    | 12:00   | 1:00   | 2:00  | 3:00 | 4:00 | 5:00  | 6:00             | 7:00             | 8:00               | 9:00           | 0 10:00<br>xander   | 0 11:00<br>Miller   | 12:00             | 1:00            | 2:00<br>Chloe<br>Phillip | 3:00 | 4:00   | 5:00    | 6:00 | 7:00 | 8:00  | 9:00 | 10:00 | 11:00 |
|             |                  |       |         |        |       |      |      |       |                  |                  |                    |                |                     |                     |                   |                 |                          |      |        |         |      |      |       |      |       |       |
| Back        |                  |       |         |        |       |      |      |       |                  |                  |                    |                |                     |                     |                   |                 |                          |      |        |         |      |      |       |      |       | Done  |

© Therap Services 2003 - 2023.

最近更新日期: 2023 年 10 月 16 日

美国专利#8819785、#8739253、#8281370、#8528056、#8613054、#8615790、#9794257、#10586290、#10622103<sub>、</sub>#11410759、#11449954、#11728016

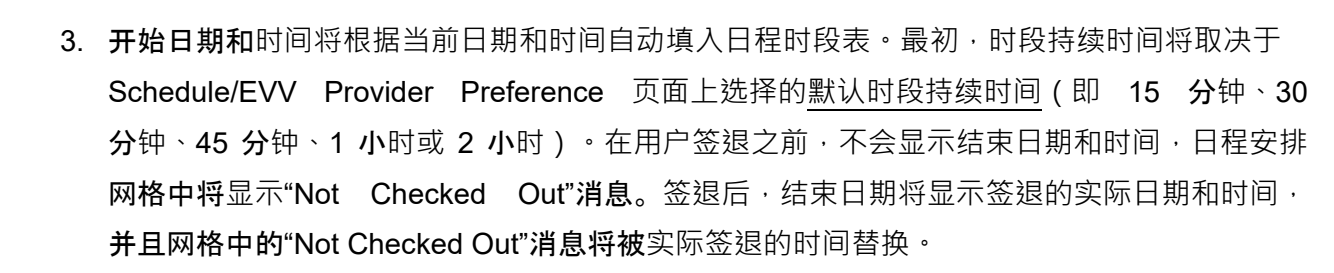

| Schedule Slot    | New                                      | ×  |
|------------------|------------------------------------------|----|
| Start Date       | 04/27/2021 08:05 AM                      |    |
| Schedule Type    | Individual                               |    |
| * Individual     | - Please Select -                        |    |
| * Program        | - Please Select -                        |    |
| * Service 1      | - Please Select - Add Service 2          |    |
| Staff            | James Ramos, Direct Support Professional |    |
| Billable         | ● Yes 〇 No                               |    |
| Check-In Comment | About 200 characters left                | 1  |
|                  | Check-                                   | In |

© Therap Services 2003 - 2023.

Person-Centered. Data-Driven.®

最近更新日期: 2023 年 10 月 16 日

美国专利 #8819785、#8739253、#8281370、#8528056、#8613054、#8615790、#9794257、#10586290、#10622103<mark>、#11410759、#11449954、#11728016</mark>

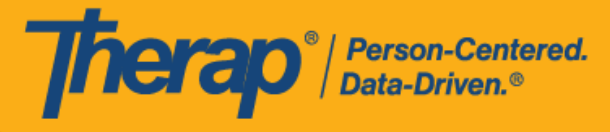

4. 输入 Individual、Program 和 Service 字段的内容。需要在 Provider Setup 页面上将服务 选择为可自助签到的服务,才可为其创建自助签到日程表。还需要在 Staff Setup 页面上将 该服务选为 Service, 特定用户才能根据该服务安排日程。如果已在 Schedule/EVV Provider Preference 页面中启用了"Enable Multiple Service"选项,用户将能够使用 Add Service 2 链接添加其他服务。

| Schedule Slot    | New                                        | × |
|------------------|--------------------------------------------|---|
| Start Date       | 04/27/2021 08:05 AM                        |   |
| Schedule Type    | Individual                                 |   |
| * Individual     | Chloe Phillips -                           |   |
| * Program        | 1st Street (Group Home) 🔻                  |   |
| * Service 1      | Adult Day Training / S5102 - Add Service 2 |   |
| Staff            | James Ramos, Direct Support Professional   |   |
| Billable         | ● Yes 〇 No                                 |   |
| Check-In Comment | About 200 characters left                  | 1 |
|                  | Check-I                                    | n |

© Therap Services 2003 - 2023.

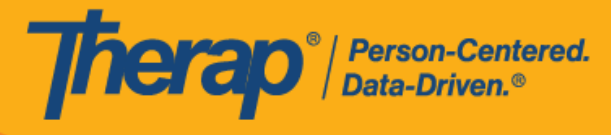

5. 在 <u>Billable</u> 字段中进行选择并在 <u>Check-In Comment</u> 中输入内容。输入信息后,单击 Check-In 按钮。

| Schedule Slot    | New                                           | ¢ |
|------------------|-----------------------------------------------|---|
| Start Date       | 04/27/2021 08:05 AM                           |   |
| Schedule Type    | Individual                                    |   |
| * Individual     | Chloe Phillips •                              |   |
| * Program        | 1st Street (Group Home) 🔹                     |   |
| * Service 1      | Adult Day Training / S5102 - Remove Service 2 |   |
| * Service 2      | Personal Care Services / 1 -                  |   |
| Staff            | James Ramos, Direct Support Professional      |   |
| Billable         | ● Yes ○ No                                    |   |
| Check-In Comment | Checking in to service.                       |   |
|                  | About 177 characters left                     | 3 |
|                  | Check-In                                      |   |

在签到和签退日程表时,若服务的"资金来源"括号中有提及 EVV 供应商,将为以下州的用户 分别显示 <u>Check-In Location Type</u> 和 <u>Check-Out Location Type</u> 字段:

- 。 亚利桑那州 (Sandata)
- 加利福尼亚州 (Sandata)
- 特拉华州 (Sandata)
- 。 纽约州 (eMedNY)
- 北卡罗来纳州(CareBridge、HHA、Sandata)

© Therap Services 2003 - 2023.

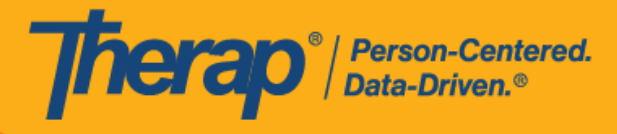

。 宾夕法尼亚州 (Sandata)

© Therap Services 2003 - 2023.

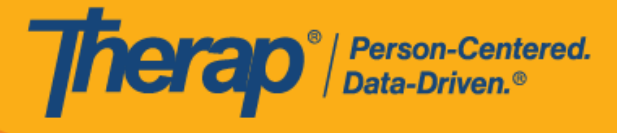

6. 如果从 Schedule/EVV Provider Preference 页面启用了 <u>Enable Geo-Location for Web</u> <u>Check-In</u> 选项,则单击 Check-In 按钮将会在浏览器上显示弹出消息,要求获取访问位置。 单击 Allow 以允许位置跟踪。这将允许在签到和签退时进行地理位置跟踪。单击地图上的 Confirm 按钮将设置您的相应位置。

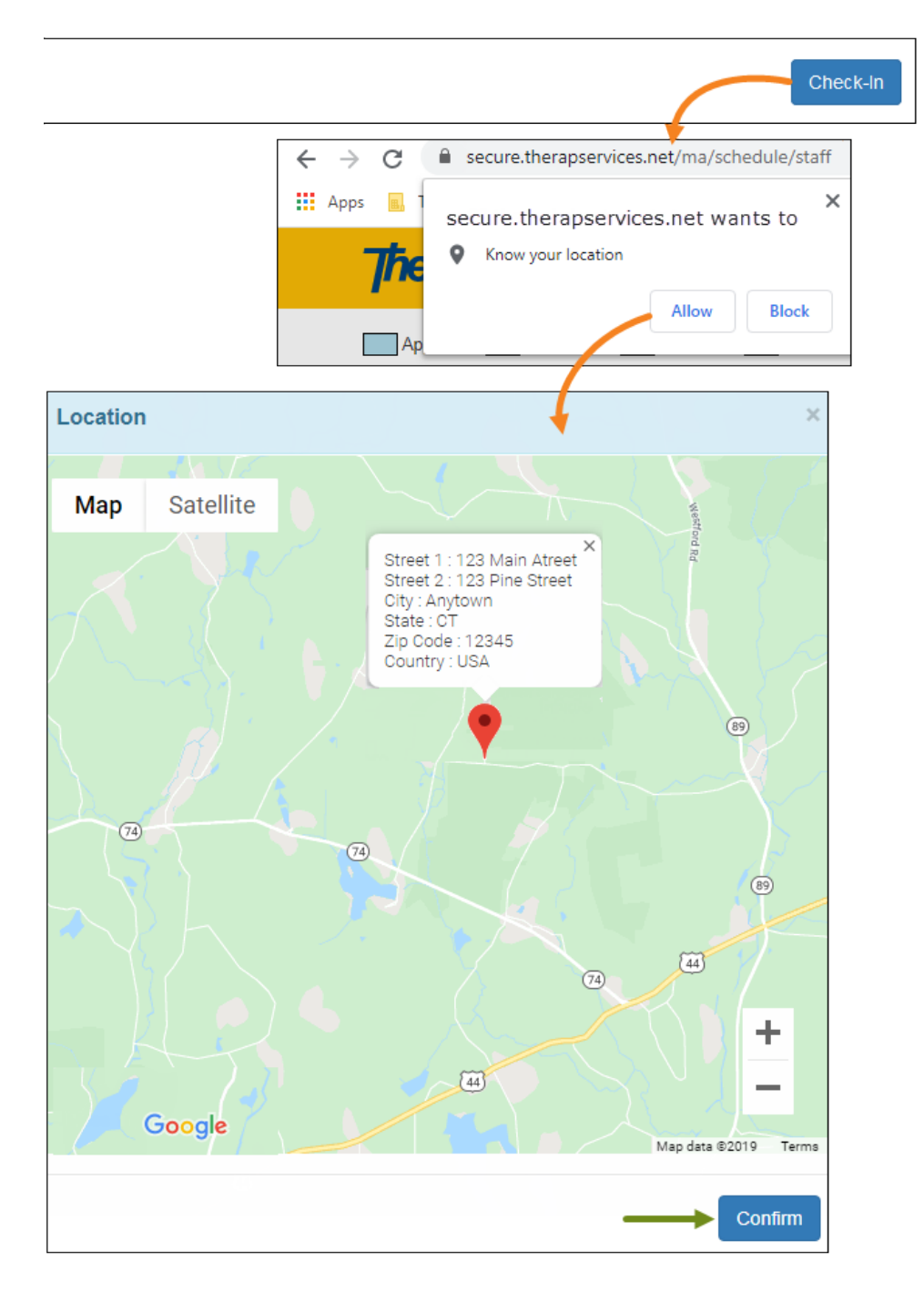

© Therap Services 2003 - 2023.

7. 日程时段将被保存为已批准的时段,并包含签到信息,如时间和日期。Check-In Address 列 中收集的地址和位置将被复制到 Start Address 和 Start Location 字段。

**herap**<sup>®</sup> / Person-Centered. Data-Driven.®

> 如果使用 Agency/Individual 选项卡中的 Create/Edit 链接从网格中打开日程安排,将显示 Service 1 Duration 字段和 Service 2 Duration 字段。这两个字段都将显示默认持续时间, 该持续时间是在 Schedule/EVV Provider Preference 页面中选择的<u>默认时段持续时间</u>的一半。 <u>Ratio</u> 字段也会出现,默认情况下显示"1:1"。但是,在使用 View/Check-In 链接从网格中 打开时段时,这 3 个字段将不可见。在执行签退前,当用户将鼠标悬停在网格中的时段上时, 比率也不会显示在信息框中。

| Schedu | le Slot                                               | Approve               | d 🕄                    |                                                        |          |        | ×       |           |
|--------|-------------------------------------------------------|-----------------------|------------------------|--------------------------------------------------------|----------|--------|---------|-----------|
| s      | tart Date                                             | 04/27/20              | 021 08:15 AM           |                                                        |          |        |         |           |
| Sched  | ule Type                                              | Individu              | al                     |                                                        |          |        |         |           |
| Ir     | ndividual                                             | Chloe P               | hillips                |                                                        |          |        |         |           |
|        | Program                                               | 1st Stre              | et (Group Horr         | ie)                                                    |          |        |         |           |
| s      | Service 1                                             | Adult Da              | ay Training / S        | 5102 / 01-01-2022                                      |          |        |         |           |
| s      | Service 2                                             | Persona               | al Care Service        | es / T1019 / 01-01-202                                 | 22       |        |         |           |
|        | Billable                                              | Yes                   |                        |                                                        |          |        |         |           |
| Start  | Start Address 123 Main Str                            |                       |                        | own, CT 12345, USA                                     |          |        |         |           |
| Start  | Start Address 123 Main S<br>Start Location 41.463620. |                       |                        | 0 🗣                                                    |          |        |         |           |
| End Ad | Start Location 41.46362                               |                       |                        |                                                        |          |        |         |           |
| ſ      |                                                       |                       |                        |                                                        |          |        |         | Check-    |
| End L  |                                                       |                       | Check-In               | Check-In                                               | Check-In | Check- | Check-  | Out       |
|        | Staff                                                 |                       | Time                   | Address                                                | Method   | Time   | Address | Method    |
|        | James Ra<br>Direct Sup<br>Profession                  | imos,<br>oport<br>nal | 04/27/2021<br>08:15 AM | 123 Main Street,<br>Anytown, CT<br>12345, USA <b>♀</b> | Web      |        |         |           |
|        | Check-In                                              | Commen                | t: Checking in         | to service.                                            |          |        |         |           |
|        | * Edited by so                                        | cheduler              |                        |                                                        |          |        |         |           |
|        | * Service                                             | 1 Duratio             | Minut                  | les                                                    |          |        |         |           |
|        | Trav                                                  | el Distano<br>(Mile   | s)                     |                                                        |          |        |         |           |
|        | Check-Ou                                              | it Comme              | nt                     |                                                        |          |        |         |           |
|        |                                                       |                       | About 2                | 200 characters left                                    |          |        |         |           |
|        |                                                       |                       |                        |                                                        | SCo      | mm     | omment  | Check-Out |
|        |                                                       |                       |                        |                                                        |          |        |         |           |

© Therap Services 2003 - 2023.

最近更新日期: 2023 年 10 月 16 日

美国专利 #8819785、#8739253、#8281370、#8528056、#8613054、#8615790、#9794257、#10586290、#10622103<mark>、#11410759、#11449954、#11728016</mark>

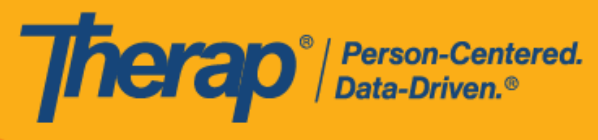

对于明尼苏达州的用户·在签退日程表时·若服务的 EVV 供应商为"HHA",标题为 Residing Caregiver 的必填字段将出现在日程时段表中。用户需要在此字段中选择 Yes 或 No 才能完成签退。

对于北达科他州的用户,如果服务具有不同的农村差别费率,则用户在从日程时段表签 退时将看到具有不同等级的 <u>Rural Differential Rate</u> 字段。如果选择的等级的单位费率 (\$) 高于在预授权表单上的 <u>Rate Amount</u> 字段中选择的费率,则将显示以下错误消息: *Selected tier exceeded max limit*.

| Staff                                                                                   | Check-In<br>Time            | Check<br>Addre                                                             | k-In<br>ess                                      | Check-In<br>Collection<br>Method | Check-<br>Out<br>Time | Check-<br>Out<br>Address | Check-Out<br>Collection<br>Method |
|-----------------------------------------------------------------------------------------|-----------------------------|----------------------------------------------------------------------------|--------------------------------------------------|----------------------------------|-----------------------|--------------------------|-----------------------------------|
| atthew Hill, 12/14/202<br>on Specialized 10:20 AM<br>ervice Provider                    |                             | 0                                                                          |                                                  | Web                              |                       |                          |                                   |
| Check-In Comme                                                                          | nt: Checkir                 | a in                                                                       |                                                  |                                  |                       |                          |                                   |
|                                                                                         |                             | <b>y</b>                                                                   |                                                  |                                  |                       |                          |                                   |
| Edited by scheduler<br>* Rural Differen                                                 | tial _                      | Please Sele                                                                | ect -                                            | •                                |                       |                          |                                   |
| Edited by scheduler<br>* Rural Differen<br>R                                            | tial .<br>ate               | Please Sele<br>- Please Se                                                 | ect -<br>lect -                                  | •                                |                       |                          |                                   |
| Edited by scheduler<br>* Rural Differen<br>R<br>Travel Distar<br>(Mil                   | tial .<br>ate .<br>nce .    | Please Sele<br>- Please Se<br>Base Rate (                                  | ect -<br>lect -<br>(0-20 n                       | •<br>miles)                      |                       |                          |                                   |
| Edited by scheduler<br>* Rural Differen<br>R<br>Travel Distar<br>(Mil                   | tial<br>late<br>nce<br>les) | Please Sele<br>- Please Se<br>Base Rate (<br>RD Tier 1 (2                  | ect -<br>lect -<br>(0-20 n<br>21-50 r            | ▼<br>miles)<br>miles)            |                       |                          |                                   |
| Edited by scheduler<br>* Rural Differen<br>R<br>Travel Distar<br>(Mil<br>Check-Out Comm | tial ate nce les) ent       | Please Sele<br>- Please Sel<br>Base Rate (<br>RD Tier 1 (2<br>RD Tier 2 (5 | ect -<br>lect -<br>(0-20 n<br>21-50 r<br>51-70 r | wiles)<br>miles)                 |                       |                          |                                   |

© Therap Services 2003 - 2023.

最近更新日期: 2023 年 10 月 16 日

美国专利 #8819785、#8739253、#8281370、#8528056、#8613054、#8615790、#9794257、#10586290、#10622103<mark>、#11410759、#11449954、#11728016</mark>

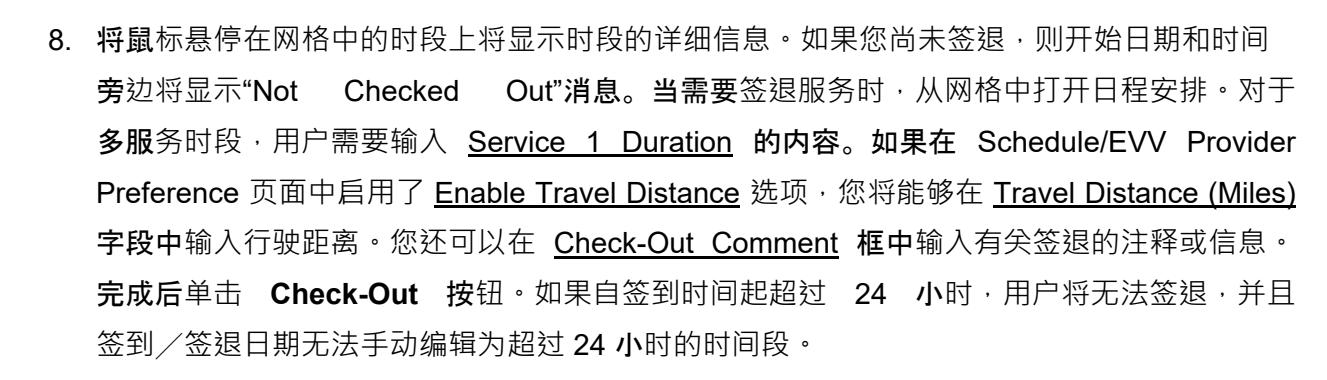

|             |                   |       |         |        |       |      |        | We               | Daily:<br>ekly:           | 8:00//<br>11:45/                      | 8:00 (\$<br>/40:00                | Schi<br>(Sc                   | eduled                                      | ) 0:00/8:0<br>ed) 0:00/4          | 00 (Wo<br>40:00 (\ | rked)<br>Norked | )                |         |        |         |      |      |      |      |       |       |
|-------------|-------------------|-------|---------|--------|-------|------|--------|------------------|---------------------------|---------------------------------------|-----------------------------------|-------------------------------|---------------------------------------------|-----------------------------------|--------------------|-----------------|------------------|---------|--------|---------|------|------|------|------|-------|-------|
| Approve     | d 🗾 Incom         | olete | Co      | mplete | •     |      |        |                  |                           |                                       |                                   |                               |                                             |                                   |                    |                 |                  |         |        |         |      |      |      |      |       |       |
| Agenda      | Staff             | Indiv | viduals | Pro    | grams | W    | eek    | Month            |                           |                                       | Tue                               | Ap                            | pr 27,                                      | 2021                              |                    |                 |                  |         | Self C | heck-In | •    | Т    | oday | ►    | 0     | ption |
|             |                   |       | 12:00   | 1:00   | 2:00  | 3:00 | 4:00   | 5:00             | 6:00                      | 7:00                                  | 8:00                              | 9                             | :00 10                                      | :00 11:00                         | 12:00              | 1:00            | 2:00             | 3:00    | 4:00   | 5:00    | 6:00 | 7:00 | 8:00 | 9:00 | 10:00 | 11:00 |
| Ramos, Jame | es / Direct Suppo | rt    |         |        |       |      | 2<br>P | Chloe<br>hillins |                           |                                       |                                   | A                             | lexande                                     | er Miller                         |                    |                 | Chloe<br>Phillin | 14      | L.     |         |      |      |      |      |       |       |
|             |                   |       |         |        |       |      |        | 04/              | 27/21 8                   | :15 AN                                | 1 - Not                           | Che                           | ecked O                                     | ut                                |                    |                 |                  |         |        |         |      |      |      |      |       |       |
|             |                   |       |         |        |       |      |        |                  | Ser<br>Ser<br>Indi<br>Pre | rvice 1<br>rvice 2<br>vidual<br>ogram | Adult<br>Perso<br>Chloe<br>1st St | Day<br>onal (<br>Phi<br>treet | / Training<br>Care Se<br>illips<br>t (Group | g / S5102<br>rvices / T'<br>Home) | 1019               |                 |                  |         |        |         |      |      |      |      |       |       |
| Back        |                   |       |         |        |       |      |        | _                |                           | Staff<br>Note                         | Jame                              | s Ra                          | amos, D                                     | irect Supp                        | ort Profe          | ssional         | 08:15 A          | M - N// | A)     |         |      |      |      |      |       | Done  |

© Therap Services 2003 - 2023.

Person-Centered. Data-Driven.®

最近更新日期: 2023 年 10 月 16 日

美国专利 #8819785、#8739253、#8281370、#8528056、#8613054、#8615790、#9794257、#10586290、#10622103、#11410759、#11449954、#11728016

|           |                                                |                      |                        |                                                 |          |        |         | _             |  |  |  |
|-----------|------------------------------------------------|----------------------|------------------------|-------------------------------------------------|----------|--------|---------|---------------|--|--|--|
| Schedu    | ile Slot                                       | Approve              | d <b>()</b>            |                                                 |          |        | ×       |               |  |  |  |
| s         | Start Date                                     | 04/27/20             | 021 08:15 AM           |                                                 |          |        |         |               |  |  |  |
| Scheo     | dule Type                                      | Individua            | al                     |                                                 |          |        |         |               |  |  |  |
| I         | ndividual                                      | Chloe Pl             | hillips                |                                                 |          |        |         |               |  |  |  |
|           | Program                                        | 1st Stree            | et (Group Hom          | oup Home)                                       |          |        |         |               |  |  |  |
| Caroleo 2 | Service 1                                      | Adult Da             | y Training / S         | 5102 / 01-01-2022                               |          |        |         |               |  |  |  |
| :         | Service 2                                      | Persona              | I Care Service         | es / T1019 / 01-01-202                          | 22       |        |         |               |  |  |  |
|           | Billable                                       | Yes                  |                        |                                                 |          |        |         |               |  |  |  |
| Start     | Address                                        | 123 Mai              | n Street, Anyto        | own, CT 12345, USA                              |          |        |         |               |  |  |  |
| Start     | Location                                       | 41.4636              | 20, <b>-</b> 73.70924  | 0 오                                             |          |        |         |               |  |  |  |
| End A     | ddress (If                                     |                      |                        |                                                 |          |        |         |               |  |  |  |
| End L     |                                                |                      | Check-In               | Check-In                                        | Check-In | Check- | Check-  | Check-<br>Out |  |  |  |
|           | C<br>Staff Ti                                  |                      | Time                   | Address                                         | Method   | Time   | Address | Method        |  |  |  |
|           | James Ramos,<br>Direct Support<br>Professional |                      | 04/27/2021<br>08:15 AM | 123 Main Street,<br>Anytown, CT<br>12345, USA ♀ | Web      |        |         |               |  |  |  |
|           | Check-In                                       | Comment              | : Checking in          | to service.                                     |          |        |         |               |  |  |  |
|           | * Edited by scheduler                          |                      |                        |                                                 |          |        |         |               |  |  |  |
|           | * Service                                      | 1 Duratio            | 30                     |                                                 |          |        |         |               |  |  |  |
|           | Trav                                           | el Distand<br>(Mile: | se 12                  | 12                                              |          |        |         |               |  |  |  |
|           | Check-Ou                                       | t Comme              | Chec                   | Checking out for service.                       |          |        |         |               |  |  |  |
|           |                                                |                      | About 2                | 200 characters left                             |          |        |         |               |  |  |  |
|           |                                                |                      |                        |                                                 | SCo      | mm     | omment  | Check-Out     |  |  |  |

对于自助签到日程表,如果签退时间转到第二天,并且距离日程表上的<u>结束日期</u>不超过 18 小时,则签退时间将采用用户单击 Check-Out 按钮时的确切日期和时间。但 End Date 字段将显示新一天的午夜 12 点。

例如,如果创建的日程表为 2019 年 10 月 1 日晚上 9 点到晚上 10 点,而用户是在 2019 年 10 月 2 日下午 3:30 签退·则开始日期将为 2019 年 10 月 1 日晚上 9 点,结束日期为 2019 年 10 月 2 日午夜 12 点。签退时间将显示 2019 年 10 月 2

**Therap**<sup>®</sup> / Person-Centered. Data-Driven.®

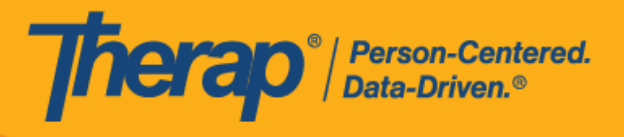

日下午 3:30。

9. 对于包含 1 项服务的自助签到日程表,如果签到和签退之间的时间间隔少于 1 分钟,用户将 收到以下错误消息: Service duration cannot be less than 1 minute(s).

| Schedule Slot           | Approved <b>1</b>        | × |
|-------------------------|--------------------------|---|
| Service duration cannot | be less than 1 minute(s) |   |
| Start Date              | 04/27/2021 08:15 AM      |   |
| Schedule Type           | Individual               |   |

对于包含 2 项服务的自助签到日程表,如果签到和签退之间的时间间隔小于 <u>Service 1</u> <u>Duration</u> 中所输入的时间,用户将收到以下错误消息: *Service 1 Duration should be less than slot duration*.因此,具有两项服务的自助签到时段的持续时间必须至少为 2 分钟, 并且签到/签退之间的持续时间不能手动编辑为小于服务 1 持续时间。如果需要手动调整 时段持续时间,使其小于服务 1 持续时间,则需要首先单击日程时段底部的 Edit 按钮更新 <u>Service 1 Duration</u>。

| Schedule Slot          | Approved <b>1</b>              | × |
|------------------------|--------------------------------|---|
| Service 1 Duration sho | uld be less than slot duration |   |
| Start Date             | 04/27/2021 08:15 AM            |   |
| Schedule Type          | Individual                     |   |

© Therap Services 2003 - 2023.

最近更新日期: 2023 年 10 月 16 日

美国专利 #8819785、#8739253、#8281370、#8528056、#8613054、#8615790、#9794257、#10586290、#10622103、#11410759、#11449954、#11728016

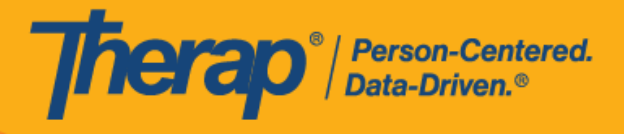

13

© Therap Services 2003 - 2023.

最近更新日期: 2023 年 10 月 16 日

美国专利 #8819785、#8739253、#8281370、#8528056、#8613054、#8615790、#9794257、#10586290、#10622103<sub>、</sub>#11410759、#11449954、#11728016

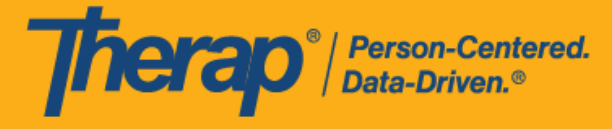

10. 签退完成后,用户单击 Check-Out 按钮的日期和时间将记录在 <u>Check-Out Time</u> 列和 <u>End Date</u> 字段下。<u>Check-Out Address</u> 中收集的地址和位置将被复制到 <u>End Address (If Different)</u> 和 <u>End</u> <u>Location (If Different)</u> 字段中。<u>Service 1 Duration</u>、<u>Service 2 Duration</u>和 <u>Ratio</u> 字段将会出现, 并根据输入的服务 1 持续时间和时段持续时间显示数值。

| Schedule Slot                 | Approved <b>1</b>                           | × |
|-------------------------------|---------------------------------------------|---|
| Start Date                    | 04/27/2021 08:15 AM                         |   |
| End Date                      | 04/27/2021 09:55 AM                         |   |
| Schedule Type                 | Individual                                  |   |
| Individual                    | Chloe Phillips                              |   |
| Program                       | 1st Street (Group Home)                     |   |
| Service 1                     | Adult Day Training / S5102 / 01-01-2022     |   |
| Service 2                     | Personal Care Services / T1019 / 01-01-2022 |   |
| Service 1 Duration            | 30 (Minutes)                                |   |
| Service 2 Duration            | 70 (Minutes)                                |   |
| Ratio                         | 3:7                                         |   |
| Billable                      | Yes                                         |   |
| Start Address                 | 123 Main Street, Anytown, CT 12345, USA     |   |
| Start Location                | 41.463620, -73.709240 <b>Q</b>              |   |
| End Address (If<br>Different) | 123 Main Street, Anytown, CT 12345, USA     |   |
| End Location (If              | 41 463620 <u>-</u> 73 709240 <b>O</b>       |   |

| James<br>Ramos,<br>Direct<br>Support<br>Professional04/27/2021<br>08:15 AM<br>CT<br>12345,<br>USA Q123 Main<br>Street,<br>Anytown,<br>CT<br>12345,<br>USA QWeb<br>Od/27/2021<br>09:55 AM<br>CT<br>12345,<br>USA QWeb<br>Street,<br>Anytown,<br>CT<br>12345,<br>USA QTravel<br>Distance<br>(Miles):<br>12.00.Check-In Comment: Checking in to service.<br>Check-Out Comment: Checking out for service. | Staff                                                | Check-In<br>Time            | Check-In<br>Address                                      | Check-In<br>Collection<br>Method | Check-<br>Out Time     | Check-<br>Out<br>Address                                        | Check-<br>Out<br>Collection<br>Method | Travel<br>Info                           |
|----------------------------------------------------------------------------------------------------|------------------------------------------------------|-----------------------------|----------------------------------------------------------|----------------------------------|------------------------|-----------------------------------------------------------------|---------------------------------------|------------------------------------------|
| Check-In Comment: Checking in to service.<br>Check-Out Comment: Checking out for service.                                                                                                    | James<br>Ramos,<br>Direct<br>Support<br>Professional | 04/27/2021<br>08:15 AM      | 123 Main<br>Street,<br>Anytown,<br>CT<br>12345,<br>USA ♥ | Web                              | 04/27/2021<br>09:55 AM | 123 Main<br>Street,<br>Anytown,<br>CT<br>12345,<br>USA <b>Q</b> | Web                                   | Travel<br>Distance<br>(Miles):<br>12.00. |
| Edited by scheduler                                                                                                    | Check-In Cor<br>Check-Out C                          | mment: Check<br>omment: Che | king in to servecting out for                            | vice.<br>service.                |                        |                                                                 |                                       |                                          |

© Therap Services 2003 - 2023.

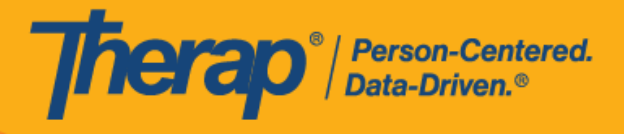

15

© Therap Services 2003 - 2023.

最近更新日期: 2023 年 10 月 16 日

美国专利 #8819785、#8739253、#8281370、#8528056、#8613054、#8615790、#9794257、#10586290、#10622103<sub>、</sub>#11410759、#11449954、#11728016

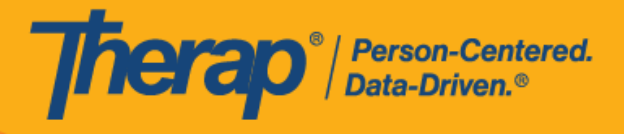

16

© Therap Services 2003 - 2023.

最近更新日期: 2023 年 10 月 16 日

美国专利 #8819785、#8739253、#8281370、#8528056、#8613054、#8615790、#9794257、#10586290、#10622103<sub>、</sub>#11410759、#11449954、#11728016